## Instructions to resolve "This Connection is Untrusted" warnings in Mozilla Firefox when using Oklahoma State University Facilities Information Web Applications:

- Pictometry: <u>https://stw-ppimages.ad.okstate.edu/efs/php/login.php</u>
- Web Central: https://stw-facmgmt.ad.okstate.edu/archibus/login.axvw
- 1) The following warning may be seen:

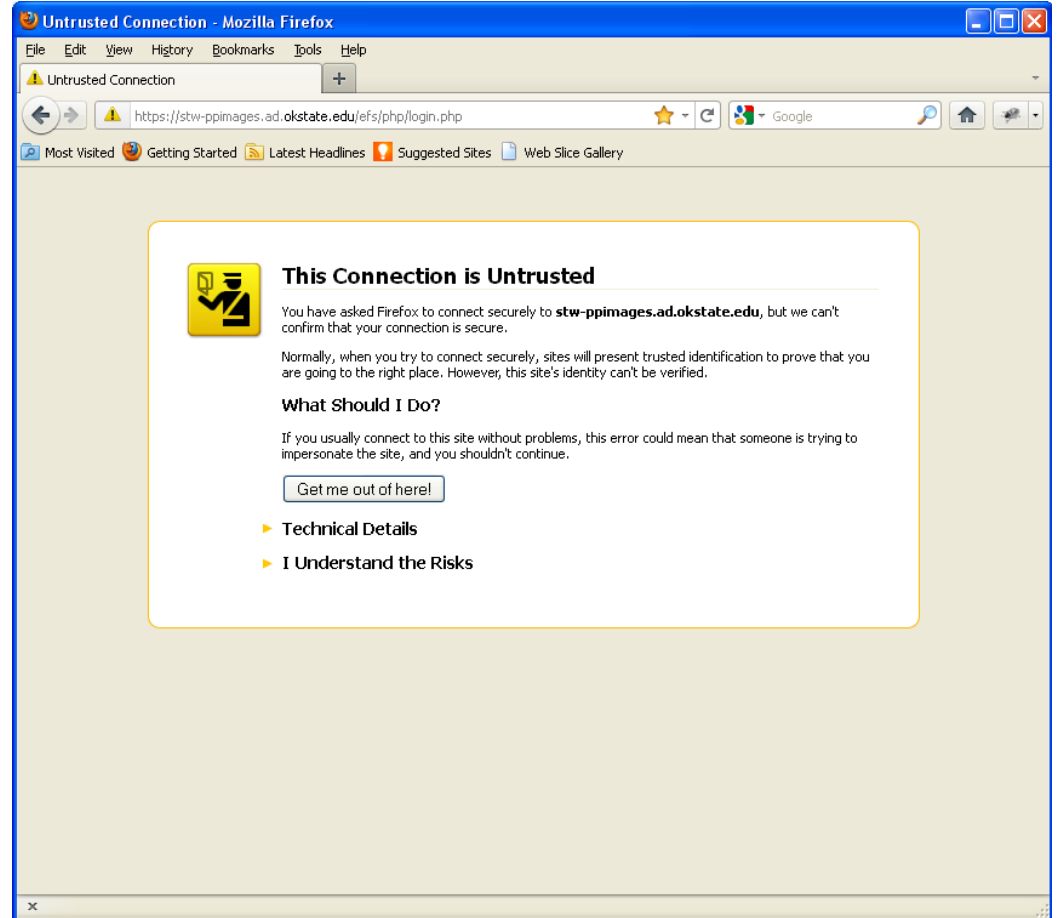

2) Install the Oklahoma State University CA certificate. Visit <u>https://ca.okstate.edu/certsrv/certcarc.asp</u> and click "I understand the Risks":

| 😢 Untrusted Connection - Mozilla Firefox                                                                                                    |   |
|----------------------------------------------------------------------------------------------------|---|
| Elle Edit View History Bookmarks Tools Help                                                                                                    |   |
| A Untrusted Connection +                                                                                                    | ~ |
| (c) (https://ca.okstate.edu/certsrv/certcarc.asp) - C S - Google                                                                                                    | e |
| 🔎 Most Visited 🥘 Getting Started 底 Latest Headlines 🌄 Suggested Sites 🗋 Web Slice Gallery                                                                                                    |   |
| This Connection is Untrusted<br>You have asked Firefox to connect securely to <b>ca.okstate.edu</b> , but we can't confirm that your                                                                         |   |
| Connection is secure. Normally, when you try to connect securely, sites will present trusted identification to prove that you are going to the right place. However, this site's identity can't be verified. |   |
| What Should I Do?                                                                                                    |   |
| If you usually connect to this site without problems, this error could mean that someone is trying to<br>impersonate the site, and you shouldn't continue.                                                   |   |
| Get me out of here!                                                                                                    |   |
| Technical Details                                                                                                    |   |
| ► I Understand the Risks                                                                                                    |   |
|                                                                                                    |   |
|                                                                                                    |   |
|                                                                                                    |   |
|                                                                                                    |   |
|                                                                                                    |   |
|                                                                                                    |   |
|                                                                                                    |   |
|                                                                                                    |   |
| x                                                                                                    |   |

3) Click "Add Exception":

|                                                                                                    |                                                                                   | لالا |
|----------------------------------------------------------------------------------------------------|-----------------------------------------------------------------------------------|------|
| Line Line (Line (Li |                                                                                   |      |
| + + https://ca.okstate.edu/certsrv/certcarc.asp                                                                                                    |                                                                                   |      |
| • / -                                                                                                    | - C Soogle                                                                        |      |
| Most Visited 🚇 Getting Started 🔊 Latest Headlines 🔽 Suggested Sites 📄 Web Slice Galli                                                                                                    | erv                                                                               |      |
|                                                                                                    |                                                                                   |      |
|                                                                                                    |                                                                                   |      |
|                                                                                                    |                                                                                   |      |
| This Connection is Untrusted                                                                                                    |                                                                                   |      |
| You have asked Firefox to connect securely to <b>ca.okst</b> a<br>connection is secure.                                                                                                    | ate.edu, but we can't confirm that your                                           |      |
| Normally, when you try to connect securely, sites will pr<br>are going to the right place. However, this site's identity                                                                                                    | esent trusted identification to prove that you<br>can't be verified.              |      |
| What Should I Do?                                                                                                    |                                                                                   |      |
| If you usually connect to this site without problems, this<br>impersonate the site, and you shouldn't continue.                                                                                                    | error could mean that someone is trying to                                        |      |
| Get me out of here!                                                                                                    |                                                                                   |      |
| Technical Details                                                                                                    |                                                                                   |      |
| I Understand the Risks                                                                                                    |                                                                                   |      |
| If you understand what's going on, you can tell Firefox t<br>if you trust the site, this error could mean that s<br>connection.                                                                                                    | to start trusting this site's identification. Even someone is tampering with your |      |
| Don't add an exception unless you know there's a good i<br>identification.                                                                                                    | reason why this site doesn't use trusted                                          |      |
| Add Exception_                                                                                                    |                                                                                   |      |
|                                                                                                    |                                                                                   |      |

4) Verify the location is "<u>https://ca.okstate.edu/certsrv/certcarc.asp</u>" and click "Confirm Security Exception":

| 🕲 Untrusted Connection - Mozilla Firefox                                                                                                    |                                       |
|----------------------------------------------------------------------------------------------------|---------------------------------------|
| <u>Elle Edit Vi</u> ew Hi <u>s</u> tory <u>B</u> ookmarks <u>T</u> ools <u>H</u> elp                                                                                                    |                                       |
| Untrusted Connection     +                                                                                                    | <b>.</b>                              |
| https://ca.okstate.edu/certsrv/certcarc.asp                                                                                                    | igle 🔎 🍙 🐖 🔹                          |
| 🙍 Most Visited 🕘 Getting Started 底 Latest Headlines 🚺 Suggested Sites 📄 Web Slice Gallery                                                                                                    |                                       |
| Add Security Exception                                                                                                    |                                       |
| You are about to override how Firefox identifies this site.         Legitimate banks, stores, and other public sites will not ask you to do this.         Server         Location:         Itss://ca.olstote.edu/certsrv/certcarc.asg         Certificate Status         This site attempts to identify itself with invalid information.         Unknown Identity         Certificate is not trusted, because it hasn't been verified by a recognized authority. | at your<br>ve that you<br>: trying to |
| Permanently store this exception     Confirm Security Exception     Cancel                                                                                                    | ation. Even<br>pur<br>rusted          |
| ×                                                                                                    | <b>J</b>                              |

5) Log in using your O-Key short user name and click "OK":

| 🕑 Untrusted Connection - Mozilla Firefox                                                                                               |              |
|----------------------------------------------------------------------------------------------------|--------------|
| Ele Edit View History Bookmarks Tools Help                                                                                             |              |
| O Connecting                                                                                                    |              |
| 🔄 👌 https://ca.okstate.edu/certsrv/certcarc.asp 🔹 🛃 🛪 Google 🔎                                                                         | <b>n</b> * • |
| 🔎 Most Visited 🥘 Getting Started 底 Latest Headlines 🌄 Suggested Sites 🗋 Web Slice Gallery                                              |              |
| <image/> <image/> <image/> <image/> <image/> <image/> <image/> <image/> <image/> <image/> <image/> <image/> <image/> <image/> <image/> |              |
| x                                                                                                    |              |

6) Click "install this CA certificate":

| Wicrosoft Active Directory Certificate Services - Mozilla Firefox                                                                                                    |         |
|----------------------------------------------------------------------------------------------------|---------|
| <u>Eile Edit View History Bookmarks Tools H</u> elp                                                                                                    |         |
| Microsoft Active Directory Certificate Services +                                                                                                    | Ŧ       |
| < > okstate.edu https://ca.okstate.edu/certsrv/certcarc.asp 😭 - C 🚼 - Google                                                                                                    | P 🏫 🖗 • |
| Most Visited 🖗 Getting Started 🔊 Latest Headlines 🔽 Suggested Sites 📄 Web Sire Gallery                                                                                                    |         |
|                                                                                                    |         |
| MICROSON ACTIVE Directory Certificate Services Uklanoma State University Issuing CA                                                                                                    | Home    |
| Download a CA Certificate, Certificate Chain, or CRL                                                                                                    |         |
| To trust certificates issued from this certification authority (install this CA certificate.)                                                                                                    |         |
| To download a CA certificate, certificate chain, or CRL select the certificate and encoding method                                                                                                    |         |
| or the standard of the standard of the standard of the standard and the standard of the standard of the standa |         |
| CA certificate:                                                                                                    |         |
| Current [Oklahoma State University Issuing CA] 🗠                                                                                                    |         |
|                                                                                                    |         |
|                                                                                                    |         |
| Encoding method:                                                                                                    |         |
| ⊙ DER                                                                                                    |         |
| O Base 64                                                                                                    |         |
| Install CA certificate                                                                                                    |         |
| Download CA certificate                                                                                                    |         |
| Download CA certificate chain                                                                                                    |         |
| Download latest base CRL                                                                                                    |         |
| Download latest delta CRL                                                                                                    |         |
|                                                                                                    |         |
|                                                                                                    |         |
|                                                                                                    |         |
|                                                                                                    |         |
|                                                                                                    |         |
|                                                                                                    |         |
| https://ca.okstate.edu/certsrv/certnD=CACert&Renewal=0&Mode=inst&Enc=b64                                                                                                    |         |
| x                                                                                                    |         |

7) Check all three boxes to trust the Oklahoma State University Issuing CA to identify web sites, email users and software developers. Click "OK":

| licrosoft Active Directory Microsoft                                                                                                    |                                                                                         |             |
|----------------------------------------------------------------------------------------------------|-----------------------------------------------------------------------------------------|-------------|
| <u>File E</u> dit <u>V</u> iew Hi <u>s</u> tory <u>B</u> oo                                                                                                    | kmarks Tools Help                                                                       |             |
| C Connecting                                                                                                    | +                                                                                       |             |
| 🗲 🗲 🗋 okstate.edu http                                                                                                    | s://ca. <b>okstate.edu</b> /certsrv/certcarc.asp 👘 👻 🚼 🗸 Google                         | 🔎 🏦 🐢 •     |
| 2 Most Visited 🥘 Getting Started                                                                                                    | I 🔊 Latest Headlines 🚺 Suggested Sites 📄 Web Slice Gallery                              |             |
| Microsoft Active Directory C                                                                                                    | ertificate Services Oklahoma State University Issuing CA                                | <u>Home</u> |
| Download a CA Certific                                                                                                    | ate, Certificate Chain, or CRL                                                          |             |
| To trust certificates issue                                                                                                    | d from this certification authority, install this CA certificate.                       |             |
| To download a CA certifi                                                                                                    | Downloading Certificate                                                                 |             |
| CA certificate:                                                                                                    | You have been asked to trust a new Certificate Authority (CA).                          |             |
| Encoding method:<br>© DER<br>© Base of<br>Install CA certificate<br>Download CA certificate<br>Download CA certificate<br>Download latest base CF<br>Download latest delta CF | Do you want to trust "Oklahoma State University Issuing CA" for the following purposes? |             |
| Transferring data from ca.okstate.ec                                                                                                    | и                                                                                       |             |

8) Now Mozilla Firefox should trust our web applications:

| 🕙 Pictometry Online Login - Mozilla Firefox                                               |          |         |
|-------------------------------------------------------------------------------------------|----------|---------|
| <u>File Edit View History Bookmarks Iools H</u> elp                                       |          |         |
| Microsoft Active Directory Certificate Ser × 🏼 Pictometry Online Login × 🕂                |          | *       |
| < > 🐱 okstate.edu https://stw-ppimages.ad.okstate.edu/efs/php/login.php 🔶 👌 😵             | ▼ Google | 🔎 🍙 🐖 • |
| 🙍 Most Visited 🎱 Getting Started 底 Latest Headlines 🌄 Suggested Sites 🗋 Web Slice Gallery |          |         |
|                                                                                           |          |         |
|                                                                                           |          |         |
|                                                                                           |          |         |
|                                                                                           |          |         |
|                                                                                           |          |         |
|                                                                                           |          |         |
| Login                                                                                     |          |         |
|                                                                                           |          |         |
|                                                                                           |          |         |
| Intelligent Images 🥣 .                                                                    |          |         |
| Email Address:                                                                            |          |         |
| Password:                                                                                 |          |         |
| Application: POL 🗸                                                                        |          |         |
| Remember me                                                                               |          |         |
| Oklahoma State University                                                                 |          |         |
| Pictometry Online Portal                                                                  |          |         |
| For additional information, visit <u>http://facinfo.okstate.edu/</u> .                    |          |         |
| Change Deseword                                                                           | Logio    |         |
|                                                                                           | Login    |         |
|                                                                                           |          |         |
|                                                                                           |          |         |
|                                                                                           |          |         |
| x                                                                                         |          |         |